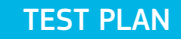

# íxia

## IxChariot - IxWLAN Setup Guide IxChariot

### Contents

| lx( | Chariot-IxWLAN Setup Guide                     | 1  |
|-----|------------------------------------------------|----|
| 1.  | IxWLAN Configuration                           | ·2 |
| 2.  | Ixia–IxApplifier/IxChariot Configuration ····· | 9  |

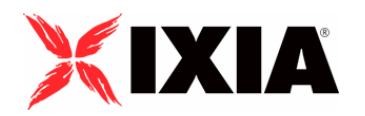

Copyright © 2005 by Ixia

All rights reserved

IXIA 26601 West Agoura Road, Calabasas, CA 91302 (877) FOR-IXIA

This Test Plan Primer contains a general outline for testing a particular technology. Not all the capabilities of Ixia technology have been exposed in this document. Please feel free to contact us if additional capabilities are required.

### IxChariot-IxWLAN Setup Guide

The following test scenario describes the integration and configuration of IxChariot and the IxWLAN device. In an open air 802.11 environment, there are a large number of factors that may impact your tests, including antenna design, scattering, interference, etc., which need to be kept in mind when benchmarking different devices and networks. In addition, the 802.11 standard defines various physical layer rates that are important when evaluating results. Due to the characteristics of 802.11 (e.g., additional data in packets such as preambles, headers), the maximum performance is always less than link-layer throughput.

Please note that some of these settings may differ in your environment.

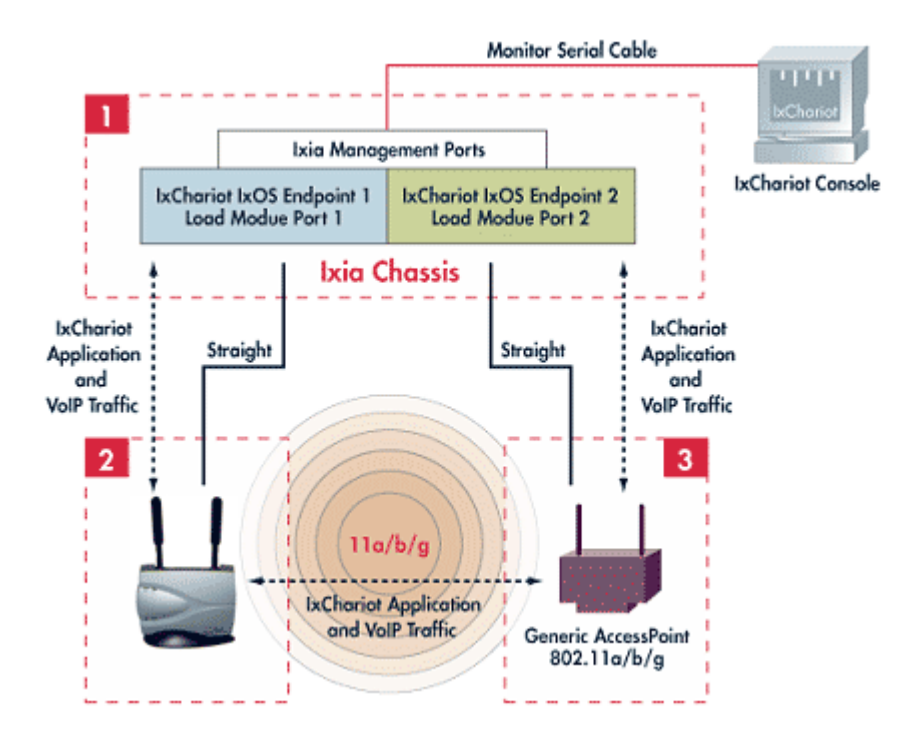

#### 1. IxWLAN Configuration

The basic configuration of an IxWLAN device can be split into three steps:

- Defining the IP addressing of the IxWLAN device
- Creating a Scenario incorporates the definition of the virtual station (vSTA) and traffic source (external, L2)
- · Selecting the System Under Test (SUT) and joining it.

The detailed steps to setup the IxWLAN device for a no encryption/open system test can be found below:

1. Open a Serial Connection to the IxWLAN device (9600, 8, N, 1, no). Alternatively, you can also telnet into the device using the default IP address (192.168.0.50).

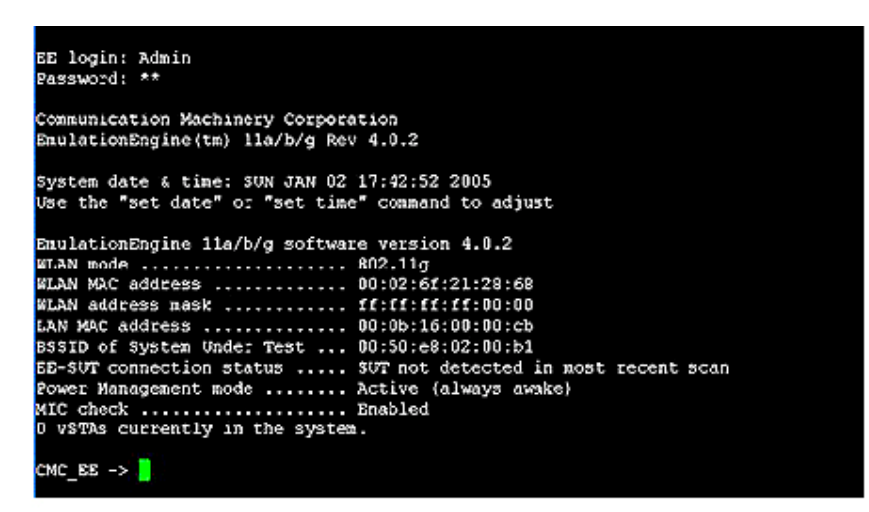

- Login using "Admin" and "EE" as password (case sensitive). Please change your password to "IxWLAN" if you are running release 5.0 and above.
- 3. Set the IP address of the wired Ethernet port to the one you want to use. For example: set ippaddr 11.1.1.35.
- 4. Reboot the device by entering the Reboot command.

 Access the browser interface of the IXWLAN device by connecting to the IP address of the wired Ethernet interface. Please note that your host needs to be on the same subnet as the IxWLAN. You must use Internet Explorer and change the settings to access temporary pages (Tools->Internet options->Temporary Internet Files-> Settings->Check for newer version of stored pages->Every time you visit the page)

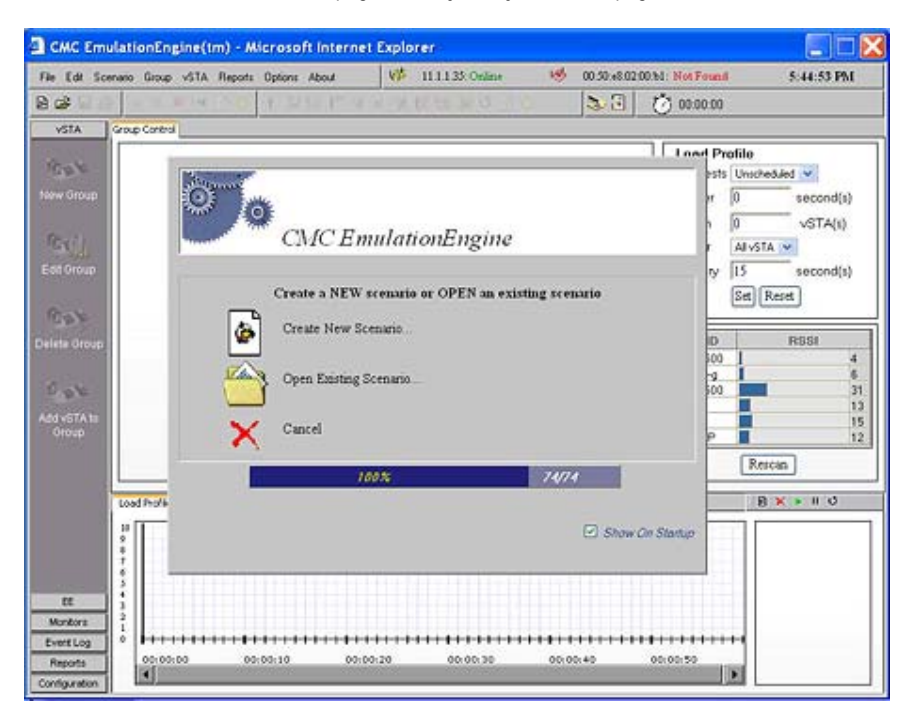

6. Press the Create New Scenario icon.

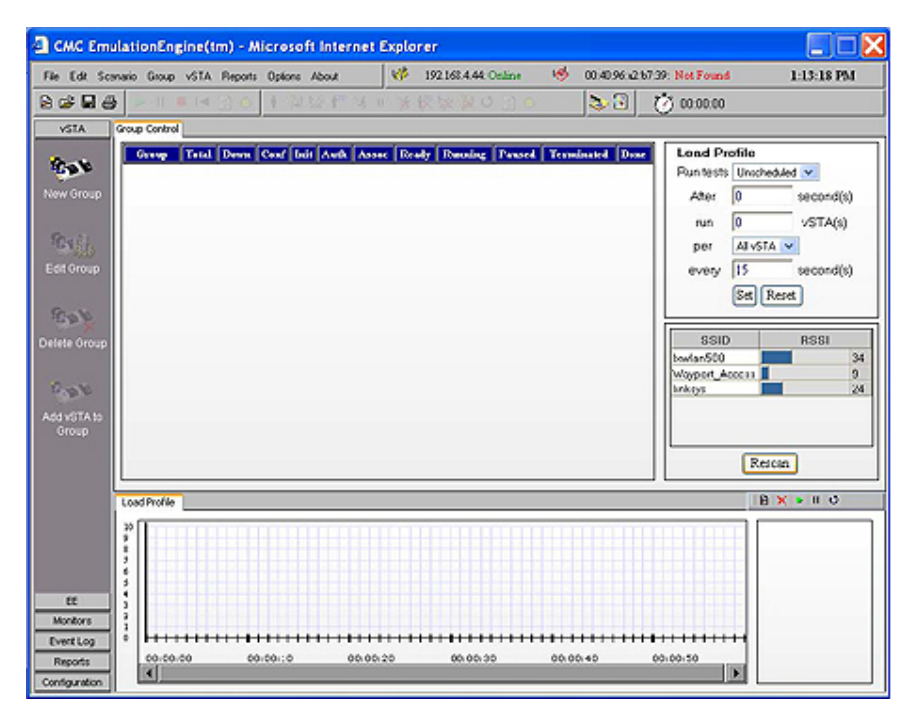

| 7. I | Press the <b>New Group</b> icon and define the number and IP range for the vSTAs in the vSTA tab. Do not change the MAC address. |
|------|----------------------------------------------------------------------------------------------------|
|------|----------------------------------------------------------------------------------------------------|

| 0          | New Er        | nulatio | on Grouj     | p          |
|------------|---------------|---------|--------------|------------|
| Group Name |               | Grp_1   |              | 7          |
| EE Addres  | s             | 192.16  | 8.4.44       | 1          |
| Number of  | Virtual Stati | cns 10  |              |            |
| √STA       | Traffic       | Runtime | On Error     | Encryption |
| Star       | ting IP Add   | lress   | 180.1.1.10   |            |
| Net        | nask          |         | 255.255.24   | 8.0        |
| End        | ing IP Add    | ress    |              |            |
| Add        | ress Gener    | ration  | Sequential 💌 | n 💌        |
| Star       | ting MAC .    | Address | 00:02:6F:2   | 1:00:00    |
| WL.        | AN MAC N      | lask    | FF:FF:FF:    | FF:00:00   |
| End        | ing MAC A     | ddress  |              |            |
|            | ress Gener    | ation   | Sequentia    | nt 🗸       |

| Come Manage                                      | (D. (d. )                   |  |
|--------------------------------------------------|-----------------------------|--|
| Group Name                                       | CMC_demo                    |  |
| LL Adoress                                       | 11.1.1.35                   |  |
| Number of Virtual Station                        | us ITO                      |  |
| vSTA Traffic                                     | Runtime On Erro' Encryption |  |
|                                                  |                             |  |
| Ping<br>Target IP Addr                           | ress 0.0.0.0                |  |
| Ping<br>Target IP Addr<br>Packet Length          | ess 0.0.0.0<br>1024 bytes   |  |
| Ping<br>Target IP Addr<br>Packet Length<br>Count | ess 0.0.0.0<br>1024 bytes   |  |

8. Press the Traffic tab and set it to External and Layer 2.

9. Press the SUT icon in the top toolbar to select the Access Point to be tested. Select the Access Point by BSSID and press the Join button. Press Rescan if you do not see your Access Point.

| O<br>Sel          | ect Sys       | stem Und<br>Wireless Mo | ler I<br>ode 1 | Fest<br>1g 🔽 |    |   |
|-------------------|---------------|-------------------------|----------------|--------------|----|---|
| BSSID             | SSID          | Type                    | Chan           | Freq         | R  | ^ |
| 00:0a:f5:00:09:3c | Ixwlan500     | Infrastructure          | 1              | 2.412        | 3  |   |
| 00:12:7f:47:ca:50 | symbol-g      | Infrastructure          | 6              | 2.437        | 3  |   |
| 00:0c:30:94:1e:09 | ixia2         | Infrastructure          | 11             | 2.462        | 43 | _ |
| 00:0a:f5:00:0b:8b | txwlan500     | Infrastructure          | 11             | 2.462        | 32 | - |
| 00:0e:83:11:75:30 |               | Infrastructure          | 5              | 2.432        | 14 |   |
| 00:40:96:a2:b7:36 | DGA1          | Infrastructure          | 8              | 2.447        | 12 |   |
| 00:11:92:fd:32:40 | Lab2-AP       | Infrastructure          | 9              | 2.452        | 11 | ~ |
| <                 |               |                         |                |              | >  |   |
| Selected BSSID:   | 00:0c:30:94:1 | le:09                   |                |              | 1  |   |
| Selected BSSID:   | in Res        | can Can                 | cel            | -            | 8  |   |

The main GUI of the IxWLAN device will display the Join status.

| le Edit Scer                         | nario Gr | roup vSTA Repo | ts Options About | 14        | 1111.1.25: Online 🧐 | 00:0r:30:94 | 1e:09:  | Joined    |         | 6:07:06 PM                      |
|--------------------------------------|----------|----------------|------------------|-----------|---------------------|-------------|---------|-----------|---------|---------------------------------|
|                                      | -        | II 🔳 I 🖬 🛃     | 1 2 2 1          | 9/2 4     | UNDU NO             | 33          | ŵ       | 00:00:00  |         |                                 |
| VSTA S                               | sioup Co | etrol CMC_demo |                  |           |                     |             |         |           |         |                                 |
| (Sides)                              | GID      | IP Address     | Run State        | Iteration | Status Messages     | 23.0        | s Revel | Phis Xeel | PktLess | vSTA Mede                       |
| 6.0                                  | 1        | 11.1.1.200     | Configured       | External  |                     |             | 0       | 0         | 0%      | External                        |
| Some .                               | 2        | 11.1.1.201     | Configured       | External  |                     |             | 0       | 0         | 0%      | External                        |
|                                      | 3        | 11.1.1.202     | Configured       | External  |                     | 1853        | 0       | 0         | 0%      | External                        |
|                                      | 4        | 11.1.1.203     | Configured       | External  |                     | 100         | 0       | 0         | 0%      | External                        |
| <b>N</b> (1)                         | 5        | 11.1.1.204     | Configured       | External  |                     | 7.3         | 0       | 0         | 0%      | External                        |
| SAN                                  | 6        | 11.1.1.205     | Configured       | External  |                     |             | 0       | 0         | 0%      | External                        |
|                                      | 7        | 11.1.1.206     | Configured       | External  |                     | 1.00        | Û.      | 0         | 0%      | External                        |
|                                      | 8        | 11.1 1.207     | Configured       | External  |                     | 325         | 0       | 0         | 0%      | External                        |
| det                                  | 9        | 11.1.1.208     | Configured       | External  |                     |             | 0       | 0         | 0%      | External                        |
| ×                                    | 10       | 11.1.1.209     | Configured       | External  |                     |             | 0       | 0         | 0%      | External                        |
| -                                    |          |                |                  |           |                     |             |         |           |         |                                 |
| e vetta to<br>Group                  | Lond Di  |                |                  |           |                     |             |         |           |         | C = 11 15                       |
| overta so<br>Oroup                   | Load Pr  | office         |                  |           |                     |             |         |           | 18      | <b>c</b> = # 0                  |
| e votra so<br>Group<br>BE<br>Kontore | Load Pr  | of line        |                  |           |                     |             |         |           | 8       | C+ II ↓<br>UStalone<br>D4C_demo |

#### 10. Go to Scenario and select the Authenticate option

This starts the 802.11 Authentication process. Authentication is the process a station uses to announce its identity to an Access Point (AP) or to a RADIUS server for 802.1x Authentication. There is open and shared key. Since this is an open network, we had 10 stations sending authentication request frames to the AP and receiving authentication responses. Some Access Points will show the state of the vSTA in their association table.

| de Scenario | Group vSTA Rep   | one Optione About | 415        | 11.1.1.33 Online 🧐 00 | 10c30941+09 | Joined    |          | 6:12:17 PM |
|-------------|------------------|-------------------|------------|-----------------------|-------------|-----------|----------|------------|
| 80 .        | - 11 🔳 14 🔮      | リリンロヤ             | 10 10 - 20 | 17 th 10 0 0 1        | 33 6        | 00:00:00  |          |            |
| TA Group    | Control CMC_demo |                   |            |                       |             |           |          |            |
| GI          | D IP Address     | Run State         | Iteration  | Status Messages       | Phu Revi    | Phys Xead | Pht Less | vSTA Met   |
| 1           | 11.1.1.200       | Authenticated     | External   |                       | 0           | 0         | 0%       | Estemal    |
| 2           | 11.1.1.201       | Authentirated     | External   |                       | ũ           | 0         | 0%       | External   |
| 3           | 11.1.1.202       | Authenticated     | External   |                       | 0           | 0         | 0%       | External   |
| 4           | 1111203          | Authentirated     | External   |                       | 0           | 0         | 0%       | Esternal   |
| 71. 5       | 1111204          | Authenticated     | External   |                       | 0           | 0         | 0%       | External   |
| 6           | 1111205          | Authenticated     | External   |                       | 0           | 0         | 0%       | Enternal   |
| 7           | 11.1.1.206       | Authenticated     | Enternal   |                       | 0           | 0         | 0%       | External   |
| 8           | 11.1 1 207       | Authenticated     | External   |                       | 0           | 0         | 0%       | External   |
| 9           | 11.1.1.208       | Authenticated     | External   |                       | 0           | 0         | 0%       | External   |
| 10          | 11.1.1.209       | Authentirated     | External   |                       | 0           | 0         | 0%       | External   |
| *           |                  |                   |            |                       |             |           |          |            |
| ITA10       |                  |                   |            |                       |             |           | 100      |            |
| TA to<br>Ve | s Profile        |                   |            |                       |             |           | 8)       | • 11 0     |

| Association          |              |            |                |                        |        |      |
|----------------------|--------------|------------|----------------|------------------------|--------|------|
| Clieves: 0           |              |            | Repeaters 0    |                        |        |      |
| View: 🖸 Clien        | t 🕑 Repeater |            |                |                        |        | Αρρ  |
| Radio902.11B         |              |            |                |                        |        |      |
| SSID CHC_Demo:       |              |            |                |                        |        |      |
| Device Type          | Name         | # Address  | MAC Address    | State                  | Patent | VLAN |
|                      | +            | 11.1.1.47  | 0004.2370.6533 | Associated             | self   | none |
| Others: (not related | to any sside |            |                |                        |        |      |
| Device Type          | Name         | IP Address | MAC Address    | State                  | Parent | VEAN |
|                      |              | 0.0.0.0    | 0002.601.0000  | Association processing | 507    | none |
|                      | 20           | 0000       | 0002-8/21-0001 | Association processing | 147    | none |
|                      | 1.0          | 0000       | 0002/6/21 0002 | Association processing | \$40   | none |
|                      | -            | 0000       | 0002-6/21-0003 | Association processing | teil   | none |
|                      |              | 0000       | 0002/6/21 0004 | Association processing | tell   | none |
|                      | -            | 0000       | 0002/6/21 0005 | Association processing | 141    | none |
|                      | 20           | 0000       | 0002.6(21.0006 | Association processing | self   | none |
|                      |              | 0.0.0      | 0002.6/21.0007 | Association processing | self   | none |
|                      |              | 0000       | 0002 5721 0008 | Association processing | 148    | none |
|                      | 22           | 0000       | 0002 6/21 0006 | Association processing | set    | none |

11. Go to Scenario and select the Associate option.

Association is the state at which the client is allowed to pass data to the AP. In this case, we have 10 vSTAs send association requests to the AP and receiving a positive association response. The Access Point's association table will display the changed state.

| CMC Emu                                                 | lationEngine(tm)                                                        | Microsoft Inte     | ernet Explore | r -              |          |              |            |          |                       |
|---------------------------------------------------------|-------------------------------------------------------------------------|--------------------|---------------|------------------|----------|--------------|------------|----------|-----------------------|
| File Edit Sce                                           | nario Group vSTA Rep                                                    | orts Options About | W 1           | 1.1.1.35: Online | 100 De   | 30.94:1+:09: | Joined     |          | 6:21:26 PM            |
| 8 📽 🖬 🚳                                                 | ) 🕨 II 🔳 II 🤮                                                           | • + 20 Mar         | 1 16 11 H 10  | X WO DO          | >        | 3 0          | 00:00:00   |          |                       |
| VSTA                                                    | Group Control CMC_demo                                                  |                    |               |                  |          |              |            |          |                       |
|                                                         | CID IP Address                                                          | Run State          | Iteration     | Status Messa     | ers      | Plats Revel  | Plats Xeed | Pkt Less | vSTA Mode             |
| 10.01                                                   | 1 11.1.1.200                                                            | Ready              | External      |                  |          | 0            | 0          | 0%       | External              |
| New Group                                               | 2 11.1.1.201                                                            | Ready              | External      |                  |          | 0            | 0          | 0%       | External              |
| THE CLOUP                                               | 3 11.1.1.202                                                            | Ready              | External      |                  |          | 0            | 0          | 0%       | External              |
|                                                         | 4 11.1.1.203                                                            | Ready              | External      |                  |          | 0            | 0          | 0%       | External              |
| 9000                                                    | 5 11.1.1.204                                                            | Ready              | External      |                  |          | 0            | 0          | 0%       | External              |
| 6.67                                                    | 6 11.1.1.205                                                            | Ready              | External      |                  |          | 0            | 0          | 0%       | External              |
| Eatoroop                                                | 7 11.1.1.206                                                            | Ready              | External      |                  |          | 0            | 0          | 0%       | External              |
|                                                         | 3 11.1.1.207                                                            | Ready              | External      |                  |          | 0            | 0          | 0%       | External              |
| See.                                                    | 9 11.1.1.208                                                            | Ready              | External      |                  |          | 0            | 0          | 0%       | External              |
| X                                                       | 10 11.1.1.209                                                           | Ready              | External      |                  |          | 0            | Ô.         | 0%       | External              |
| Add vSTA to<br>Group                                    |                                                                         |                    |               |                  |          |              |            |          |                       |
|                                                         | Load Profile                                                            |                    |               |                  |          |              |            | 8 )      | ( • II ¢              |
|                                                         | 20                                                                      |                    |               |                  |          |              |            |          | WStations<br>DMC_demo |
| EE<br>Monitors<br>Event Log<br>Reports<br>Confecuention | 0<br>0<br>0<br>0<br>0<br>0<br>0<br>0<br>0<br>0<br>0<br>0<br>0<br>0<br>0 | 00.00.10           | 00.00.20      | 0.00.30          | 00.00.40 | 00.1         | 10.50      | ++       |                       |

| Association     |          |            |                |              |        |      |  |  |
|-----------------|----------|------------|----------------|--------------|--------|------|--|--|
| Clients: 0      |          |            | Repeaters 0    |              |        |      |  |  |
| View: 🖸 Client  | Repeater |            |                |              |        | Appl |  |  |
| Radio802.118    |          |            |                |              |        |      |  |  |
| SSID CIIC Demo: |          |            |                |              |        |      |  |  |
| Device Type     | Name     | IP Address | MAC Address    | State        | Patent | VLAN |  |  |
| -               | +        | 0.000      | 0002-021-0000  | Associated   | 548    | none |  |  |
| -               | ( + )    | 0.0.0.0    | 0002.6521.0001 | Associated   | 542    | none |  |  |
|                 | +        | 0.0.0.0    | 0002.5/21.0002 | Associated   | 101    | 1014 |  |  |
| -               |          | 0000       | 0002.6/21.0003 | Associated   | 507    | 0018 |  |  |
| ř.              | +%       | 0.000      | 0002/9/21 0004 | Associated   | 1497   | none |  |  |
|                 |          | 0000       | 0002-021.0025  | Associated   | 245    | none |  |  |
| -               | 1.142    | 0000       | 0002.9/21.0006 | Associated   | 548    | none |  |  |
|                 |          | 0.0.0.0    | 0002.6511.0007 | Associated   | 507    | 1014 |  |  |
| -               | 42       | 0000       | 0002-5121-0006 | Adjoictisted | 548    | none |  |  |
| -               | +        | 0.0.0.0    | 0002-601-0009  | Associated   | 542    | none |  |  |
| 2               | 40       | 33.1.3.47  | 0004 2375 4648 | Addoctated   | ser    | 0008 |  |  |

In a standard 802.11 authentication and association sequence, there are three states and the IxWLAN device takes you through each one of them:

- unauthenticated and unassociated .
- authenticated and unassociated .
- authenticated and associated •

12. Go to Scenario and select the Run option. This will set the IxWLAN device in the proper state to integrate with IxChariot and forward traffic streams.

#### 2. Ixia-IxApplifier/IxChariot Configuration

The basic configuration of IxChariot to work in tandem with the IxWLAN device can be split into three steps:

- Defining the MAC/IP addresses (using IxApplifier if the Performance Endpoint for IxOS is used) and ensuring that Performance Endpoints are running on the hosts
- Creating an IxChariot test using the source IP addresses defined in step 1)
- Running the test once all vSTAs are in Ready state
- 1. First, launch the IxApplifier application.
- 2. Expand the Chassis Chain, Loopback, Card1 (In this example, we have a LM100TXS8 residing on slot 1 of a 400T chassis. You may need to choose the appropriate card that you want to use).
- 3. In the Chassis and Port Configuration, Click on Port 1.
- 4. On the right hand side, in the Application Download tab, change the Package Name field from "undefined" to "@ixChariot Performance Endpoint".
- 5. Click on "Apply to port x.x.1".
- 6. On the right hand side, under the interfaces tab, click on the "add interfaces button".
- 7. Once in the Add Interfaces window, change the "create interfaces" according to the number of streams you may want to configure. For the purposes of this document, we will leave the "create interfaces" to default 1.
- 8. In the "MAC Address Block" of the "Add Interfaces" windows, configure the MAC address and IPv4 source addresses for the test. Please note that the MAC and IPv4 addresses must the same as the one configured for IxWLAN vSTAs™. In this case, we configure 00:02:6F:21:00:00 as the initial MAC and 180.1.1.10 as the initial IPv4 Source Address and increment it sequentially to create ten MAC/IP address pairs.
- 9. Click on the "Add new interfaces to port x.x.1".
- 10. Go to a second port in the chassis chain and define it with a random MAC address and an IPv4 address that is in the same subnet as the vSTAs, the IxWLAN device and the SUT (e.g. 180.1.1.20).
- 11. On the Post Download Tab, ensure that the "Run Program" radio button is selected and that the correct path to the "chariot.exe" file is entered in the Program field. NOTE: This will ensure that the IxChariot console will come up after the "Run a test folder" button has been pressed.
- 12. Once the IxApplifier has been configured, you are now ready to click on the "Run a test" folder positioned at the top left of the IxApplifier application.
- 13. This will trigger the IxChariot to run.
- 14. Click on the "New" button.

15. Pull down "Edit" and select "Add pair".

|                 | ×               |
|-----------------|-----------------|
|                 |                 |
|                 |                 |
|                 |                 |
|                 | -               |
|                 |                 |
|                 | •               |
| Service quality |                 |
| •               | •               |
|                 |                 |
|                 |                 |
|                 |                 |
|                 | Service quality |

- 16. For "Endpoint 1 network address", enter 180.1.1.10
- 17. For "Endpoint 2 network address", enter 180.1.1.20
- 18. The Network protocol may be changed from "TCP" to "UDP" depending on the protocol that is being tested.
- 19. Click on "Select Script" and select "Response\_time.scr".
- 20. Click "OK".
- 21. Click on the "Run" pull down option and select "Set Run Options".

| Run Options                                                                                                    | ×                                                                                                    |
|----------------------------------------------------------------------------------------------------|----------------------------------------------------------------------------------------------------|
| Run Options Datagr<br>Choose how test runs                                                                              | am   Result Ranges  <br>: are handled                                                                         |
| 🕞 Set the test run o                                                                                                    | ptions for performance testing.                                                                               |
| How to end a test rur<br>Run until any pair<br>Run until all pairs (<br>Run for a fixed du                              | ends<br>end<br>ration 0 #Hrs 1 #Min 0 #Sec                                                                    |
| How to report timings<br>Batch (gives most<br>Real-time (see res                                                        | accurate results)<br>ults as the test is run)                                                                 |
| How to handle failure<br>Stop run on initialia<br>Connect timeout durin<br>Stop test after 1                            | s<br>zation failure<br>ng test: 0 minutes<br>running pairs fail                                               |
| ✓ Poll endpoints   ✓ Collect endpoint C   ✓ Validate data upor   ✓ Use a new seed for   ✓ Use fewer connect   Undo Help | Interval 1 minutes<br>PU utilization<br>h receipt<br>or random variables on every run<br>tions for test setup |
| <u>D</u> K <u>C</u> ancel                                                                                               |                                                                                                    |

- 22. Select the "Run until all pairs end" radio button.
- 23. Select the "Batch" radio button.
- 24. Click "OK".

25. Click on the "Edit" pull down menu and select "Edit Pair Setup".

| Edit Pair Setup                                                                                     | ×        |
|----------------------------------------------------------------------------------------------------|----------|
| Console to Endpoint 1<br>Use Endpoint 1 values from pail<br>How does the Console know Endpoint 1?   |          |
| 10.0.1.1                                                                                            | -        |
| Network protocol Service quality                                                                    | T        |
| Endpoint 1 to Endpoint 2<br>Use Endpoint 2 values from pair<br>How does Endpoint 1 know Endpoint 2? |          |
| 10.0.1.2                                                                                            | <u> </u> |

- 26. Ensure that the "How does the Console know Endpoint 1?" IP address is the Mgmt IP address of the Port.
- 27. Click "OK".
- 28. Providing that the IxWLAN device is configured, you may now click on the "Run" button. The Association table in the SUT will now show the source IP addresses for each vSTA that has an associated IxChariot pair generating traffic.

| Association      |            |            |                |            |       |       |  |
|------------------|------------|------------|----------------|------------|-------|-------|--|
| Clients: 0       |            |            | Repeaters: 0   |            |       |       |  |
| View: 🗹 Clart    | Repeater   |            |                |            |       | Apply |  |
| Radio002.118     |            |            |                |            |       |       |  |
| SSID CINC_Demo : |            |            |                |            |       |       |  |
| Deutce Type      | Hatter     | IP Address | MAC Address    | State      | Paint | VI.AN |  |
|                  | +E         | 11.1.1.200 | 6002.601.0000  | Associated | 145   | 9014  |  |
| i i i            |            | 11.1.1.201 | 8002 8/21 0001 | Associated | 947   | none  |  |
| ÷                | ÷0         | 1111202    | 0002/021/0002  | Associated | set   | sone  |  |
|                  |            | 11.1.1.202 | 8052 8/21.0083 | Associated | out   | sone  |  |
| *                | +)         | 11.1.1.204 | 0002.001.0004  | Associated | sef   | kone  |  |
| ň                | <b>*</b> 5 | 11,1.1,205 | 2002 M21,0085  | Associated | set   | 9018  |  |
|                  | ÷3         | 11,1.1,206 | 0002.003.0006  | Associated | set   | hone  |  |
| ÷.               | +;         | 0000       | 0002 8/21 0087 | Associated | 147   | 8018  |  |
|                  | ÷.         | 0.000      | 0002-001-0008  | Associated | set   | 8074  |  |
|                  | +          | 0.0.00     | 0002-021-0009  | Associated | 947   | 9014  |  |
|                  | 40         | 11.1.1.47  | 0004 237b 48aa | Associated | ust.  | eone  |  |